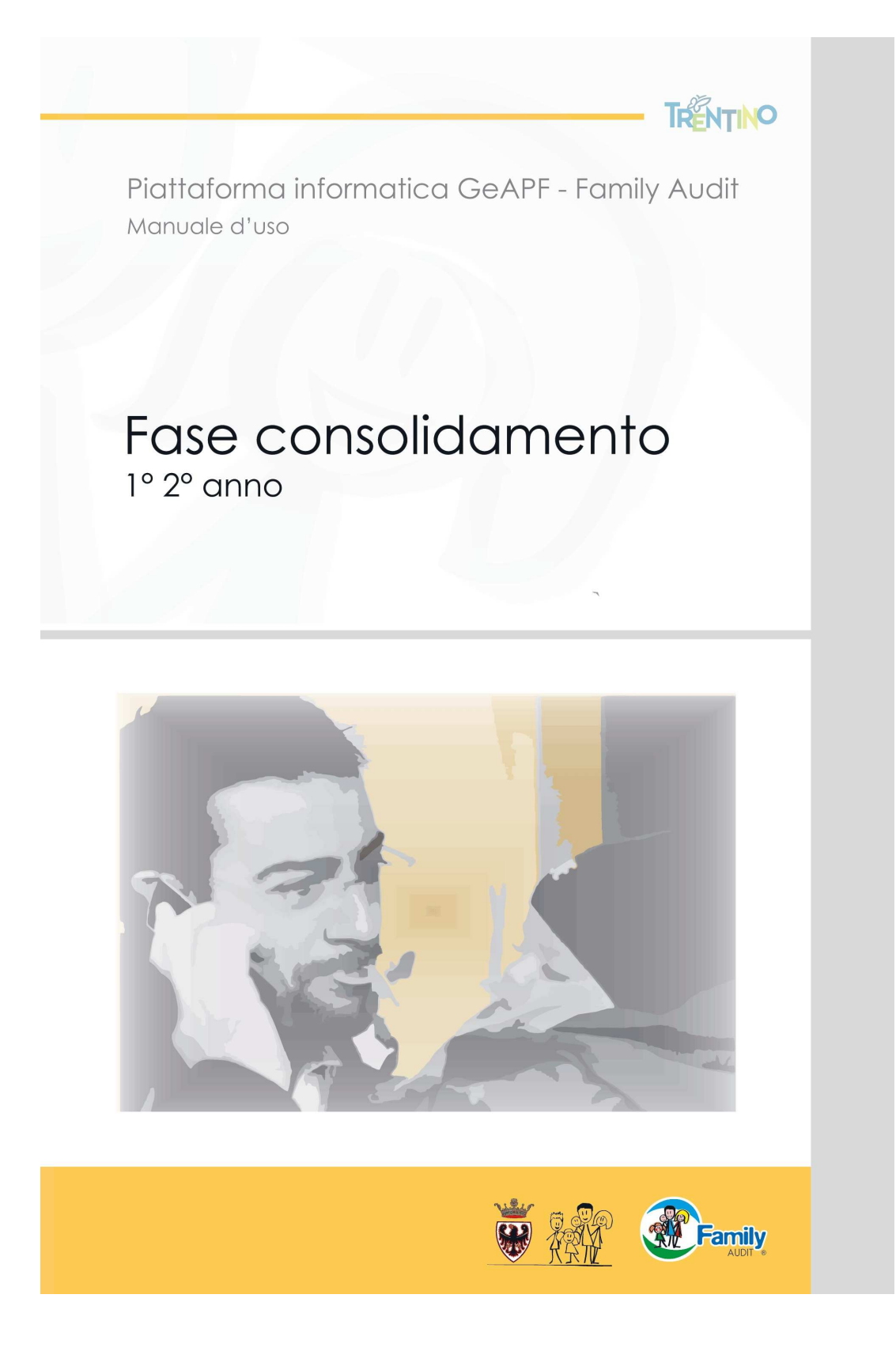

|                  | Fase                                                                | consolidamento 1° annualità             |                                                     |
|------------------|---------------------------------------------------------------------|-----------------------------------------|-----------------------------------------------------|
| CODICE<br>MODULO | DESCRIZIONE MODULO                                                  | CHI COMPILA                             | CHI INVIA<br>(solo CPS/CNS collegata al proprio PC) |
| MOD19            | Domanda di attivazione fase di consolidamento                       | Rappresentante legale/Referente interno | Rappresentante legale                               |
| MOD08            | Piano aziendale Family Audit                                        | Rappresentante legale/Referente interno | Rappresentante legale                               |
| MOD22            | Report gruppi di lavoro                                             | Rappresentante legale/Referente interno | Rappresentante legale                               |
|                  | Fase                                                                | consolidamento 2° annualità             |                                                     |
| MOD20            | Comunicazione nominativo valutatore                                 | Rappresentante legale/Referente interno | Rappresentante legale                               |
| MOD21            | Dichiarazione compatibilità valutatore consolidamento               | Valutatore                              | Valutatore                                          |
| MOD05.2          | Modello di rilevazione dati                                         | Rappresentante legale/Referente interno | Rappresentante legale/Referente interno             |
| MOD05.3          | Modello di rilevazione dati lavoratori non dipendenti               | Rappresentante legale/Referente interno | Rappresentante legale/Referente interno             |
| MOD08            | Piano aziendale Family Audit                                        | Rappresentante legale/Referente interno | Rappresentante legale                               |
| MOD24            | Rapporto di valutazione fase consolidamento                         | Valutatore                              | Valutatore                                          |
| MOD22            | Report gruppi di lavoro                                             | Rappresentante legale/Referente interno | Rappresentante legale                               |
| MOD23            | Dichiarazione opzione fase successiva al consolidamento             | Rappresentante legale/Referente interno | Rappresentante legale                               |
|                  | Μ                                                                   | loduli sempre disponibili               |                                                     |
| MOD17            | Comunicazione di sostituzione/supporto referente interno dell'Audit | Rappresentante legale/Referente interno | Rappresentante legale                               |
| MOD22            | Report gruppi di lavoro                                             | Rappresentante legale/Referente interno | Rappresentante legale                               |
| MODXX            | Modulo generico                                                     | Rappresentante legale/Referente interno | Rappresentante legale/Referente interno             |

## INFORMAZIONI GENERALI SULL'UTILIZZO DELLA PIATTAFORMA

- Per accedere, compilare e inviare i diversi moduli, clicca l'icona "matita"
- > Per visualizzare i moduli, clicca l'icona "lente"
- > Per <u>scaricare</u> i moduli clicca l'icona "file"
- Tutti i campi contrassegnati dal simbolo "asterisco" sono obbligatori
- La compilazione di tutti i moduli può essere eseguita sia dal Referente interno che dal Rappresentante legale o da suo delegato.
- Il tasto SALVA consente di salvare le informazioni inserite o il file caricato, sospendere la compilazione e inviare in un secondo momento.
- Il tasto ANTEPRIMA consente di visualizzare e scaricare un'anteprima del documento che stai compilando.
- Il tasto INVIA serve per inviare la modulistica. Si ricorda che per tutti i moduli a firma del Rappresentante legale l'invio va eseguito esclusivamente dal Rappresentante legale o suo delegato, tramite l'autenticazione con CPS/CNS (utilizzando l'apposito lettore smart card CPS/CNS), SPID oppure con una chiavetta USB dotata di certificato di identità digitale.

## HOME PAGE PIATTAFORMA FAMILY AUDIT

Nella Home Page sono riportate le seguenti funzionalità:

- Inizia nuova certificazione
- Documentazione
- Lista dei tuoi processi Family Audit
- Documentazione storica

Il tasto **DOCUMENTAZIONE** ti permette di accedere e consultare materiali utili e manuali relativi alla certificazione Family Audit (es: Linee guida certificazione Family Audit, manuali d'uso piattaforma GEAPF,ecc.).

Il riquadro **LISTA DEI TUOI PROCESSI FAMILY AUDIT** ti permette di visualizzare l'elenco delle diverse fasi, attive o concluse e di accedere al tuo iter di certificazione (es: Fase preliminare/Prima fase, Fase attuativa 1° 2° e 3° anno, Fase mantenimento 1° 2° e 3° anno, Fase consolidamento 1° anno, ecc.).

Se sei un'<u>ORGANIZZAZIONE CHE HA UTILIZZATO</u> la vecchia piattaforma *Family Audit* trovi la documentazione sino alla conclusione del processo di mantenimento nel riquadro **DOCUMENTAZIONE STORICA**. La documentazione è raccolta in cartelle compresse (zip) che puoi scaricare. (Figura 1)

| LISTA DEI TUOI PROC         | INIZ                                        | IA NUOVA CERTIFICAZIONE | MARIO RO                       |                | ZIO |
|-----------------------------|---------------------------------------------|-------------------------|--------------------------------|----------------|-----|
| 💈 8 elementi trovati        |                                             |                         | CLICCA PER ACCEDERE A          | LLA FASE IN CU | E   |
| PROCESSO                    | FASE                                        | ORGANIZZAZIONE          |                                | COMUNE         |     |
| Consolidamento Family Audit | Fase consolidamento - 1º anno - nº Cicli: 1 | IMPRESA MANUALE         |                                | TRENTO         | 6   |
| Mantenimento Family Audit   | Fase mantenimento - 3º anno -               | IMPRESA MANUALE         |                                | TRENTO         | C   |
| Mantenimento Family Audit   | Fase mantenimento - 2º anno -               | IMPRESA MANUALE         |                                | TRENTO         | C   |
| Mantenimento Family Audit   | Fase mantenimento - 1º anno -               | IMPRESA MANUALE         |                                | TRENTO         | C   |
| Certificazione Family Audit | Fase attuativa - 3º anno -                  | IMPRESA MANUALE         |                                | TRENTO         | C   |
| Certificazione Family Audit | Fase attuativa - 2º anno -                  | IMPRESA MANUALE         |                                | TRENTO         | C   |
| Certificazione Family Audit | Fase attuativa - 1º anno -                  | IMPRESA MANUALE         |                                | TRENTO         | C   |
| Certificazione Family Audit | Fase preliminare e Prima fase -             | IMPRESA MANUALE         |                                | TRENTO         | (   |
| DOCUMENTAZIONE S            | FORICA                                      |                         | CLICCA PER VISUA<br>PRECEDENTE | LIZZARE LA FAS | E   |

(Figura 1 – Home page) Piattaforma Informatica GeAPF Family Audit – Manuale d'uso – Fase Consolidamento 1° - 2° anno

## PAGINA ITER DI CERTIFICAZIONE

Cliccando sul tasto "matita"  $\checkmark$  puoi accedere alla fase del tuo iter di certificazione, dove apparirà la schermata che sintetizza i dati riguardanti gli attori coinvolti e riepiloga in specifiche sezioni il flusso documentale necessario per il proseguo dell'iter di certificazione. (Figura 2)

|                                                      |                  |              |                  |                  |                                | TORNA ALL' H   | IOME PAGE  |    |
|------------------------------------------------------|------------------|--------------|------------------|------------------|--------------------------------|----------------|------------|----|
| RIEPILOGO ORGANIZZAZIONE - ATTORI                    |                  |              |                  |                  |                                |                |            | _  |
| ORGANIZZAZIONE: IMPRESA MANUALE                      |                  |              |                  |                  |                                |                |            |    |
| RAPPRESENTANTE LEGALE: ROSSI MARIO                   |                  |              | CO               | NSULENTE         | BIANCHI GIOVANNI               |                |            |    |
| REFERENTE INTERNO: PALLINA CHIARA                    |                  |              | VAL              | UTATORE          | : MACCHI MARTA                 |                |            |    |
| MODULI DA COMPILARE / IN COMPILAZIONE                |                  |              |                  | 1                |                                |                | 1000000    | -  |
| 🕸 5 elementi trovati                                 |                  |              |                  |                  | CLICCA LA MATTIA PE            | R MODIFICARE   | /COMPILA   | ٢E |
| NOME                                                 |                  |              |                  |                  | STATO                          |                |            |    |
| MOD05.2 - MODELLO DI RILEVAZIONE DATI                |                  |              |                  |                  | DA COMPILARE / IN COM          | PILAZIONE      | Q          | 6  |
| MOD05.3 - MODELLO DI RILEVAZIONE DATI LAVORATORI NO  | N DIPENDENTI     |              |                  |                  | DA COMPILARE / IN COM          | PILAZIONE      | Q          | 6  |
| MOD08 - PIANO AZIENDALE FAMILY AUDIT                 |                  |              |                  |                  | DA COMPILARE / IN COM          | PILAZIONE      | Q          | 0  |
| MOD21 - DICHIARAZIONE DI COMPATIBILITÀ VALUTATORE CO | ONSOLIDAMEN      | го           |                  |                  | DA COMPILARE / IN COM          | PILAZIONE      | Q          |    |
| MOD23 - OPZIONE FASE SUCCESSIVA CONSOLIDAMENTO       |                  |              |                  |                  | DA COMPILARE / IN COM          | PILAZIONE      |            | Y  |
| MODULO:<br>MODULI INVIATI                            | •                |              | AGGIUNG          | I MODULO         |                                |                |            |    |
|                                                      |                  | ESITO        |                  |                  |                                |                | TNIVIO     |    |
|                                                      |                  | POSITIVO     | 21/02/2018       | 0000196          | 21/02/2018                     | JOLLO UTLIVIL  |            |    |
|                                                      | DEIDAMENTO       | 1            | 21/02/2010       | 0000150          | CLICCA I                       | L FOGLIO PER S | CARICARE   | F  |
| RISPOSTE PAT                                         |                  |              |                  |                  |                                |                |            |    |
| NOME                                                 | DESCRIZION       | -            |                  |                  |                                | NUMERO         | DATA       |    |
| MOD19 - VALIDAZIONE                                  | RISPOSTA ALLA    | -<br>DOMANDA | DI ATTIVAZIO     | NE               |                                | 1              | 21/02/2018 |    |
|                                                      | Determinazione   | del dirigent | e dell'Agenzia r | provinciale r    | per la famiolia, la natalità e | -              |            |    |
| CONFERMA CERTIFICATO FAMILY AUDIT EXECUTIVE 1 ANNO   | politiche giovan | ili          | e dell'Agenzia p | in o mineriane p |                                | 45             | 27/02/2018 | Ē  |

(Figura 2 – pagina iter di certificazione)

## **RIEPILOGO ORGANIZZAZIONE - ATTORI**

Denominazione dell'organizzazione, ruoli e nominativi degli attori coinvolti nella certificazione.

### MODULI DA COMPILARE/IN COMPILAZIONE

Elenco dei moduli da compilare o parzialmente compilati e in attesa d'invio.

In questa sezione hai anche la possibilità di aggiungere altri documenti o moduli che la tua organizzazione ritenga utili al fine della certificazione tramite il menu a tendina e il tasto **AGGIUNGI MODULO** (cfr. sezione Moduli sempre disponibili).

#### **MODULI INVIATI**

Elenco dei moduli inviati, con possibilità di visualizzarli e scaricarli, utilizzando l'apposita icona "file" [1]. Il riquadro illustra oltre alla data di invio anche il numero e la data di protocollo con cui questi documenti sono stati registrati dalla PAT.

La voce ESITO, che trovi a fianco al NOME, può acquisire tre valori: DA DEFINIRE, POSITIVO o NEGATIVO:

- ✓ DA DEFINIRE significa che il documento non è stato ancora validato dalla PAT
- ✓ POSITIVO indica che il modulo inviato è stato compilato correttamente in ogni sua parte
- ✓ NEGATIVO evidenzia qualche errore nella compilazione. In tal caso ti verrà inviata una e-mail con ulteriori informazioni e ti sarà chiesto di effettuare un nuovo invio

#### **RISPOSTE PAT**

In questa sezione trovi le risposte della PAT, per esempio la *Sintesi e grafici Modello rilevazione dati* (cfr. MOD05.2 e MOD05.3), *Lettera di rilascio* o *conferma certificato Family Audit*, *Determina rilascio* o *conferma certificato Family Audit*, Puoi scaricare questi moduli cliccando l'icona evidenziata nell'immagine.

## DOWNLOAD DOCUMENTAZIONE DALLA PIATTAFORMA

## NB!

Attenzione alla impostazione dei pop-up del browser che stai utilizzando. Se questi sono bloccati potrebbero interrompere l'attività di download di alcuni moduli.

Ti riportiamo un esempio: il riquadro rosso evidenzia il messaggio del **blocco dei popup**; cliccando su "consenti sempre popup di <u>https://secure.provincia.tn.it</u>" il modulo scaricato si rende visibile. (figure 3 e 4) Ti ricordiamo che ogni browser ha le proprie impostazioni e modalità di avvertimento. L'immagine sottostante è solo a scopo illustrativo.

| $\leftrightarrow$ $\Rightarrow$ C $\blacksquare$ https://secure.provincia.tn.it/gcoform/en | gine.action                                                                                                    |                                                                                                    |
|--------------------------------------------------------------------------------------------|----------------------------------------------------------------------------------------------------|----------------------------------------------------------------------------------------------------|
|                                                                                            | Formality and the second second secon | I seguenti popup sono stati bloccati in questa pagina:<br>https://secure.provincia.tn.it/gcoform/engine.action?taske.download&cida<br>org.nsenti sempre popup di https://secure.provincia.tn.it<br>Continua a bloccare i popup |
| A REAL PROPERTY.                                                                           | MOD. 05.2 - MODELLO DI RILEVAZIONE DATI DISAGGREGATO TORNA INDIETRO TORNA ALL'                                                                                                    | Gertirri il blorco dei populo                                                                                                    |
|                                                                                            | RAPPRESENTANTE LEGALE     Il/La sottoscritto/a:                                                                                                    |                                                                                                    |
|                                                                                            | Cognome: ROSSI Nome: MARIO                                                                                                    |                                                                                                    |
|                                                                                            | Codice fiscale: RSSMR0123456J378M                                                                                                    |                                                                                                    |
|                                                                                            | ORGANIZZAZIONE                                                                                                    |                                                                                                    |
|                                                                                            | Ragione Sociale: IMPRESA MANUALE                                                                                                    |                                                                                                    |
|                                                                                            | Codice fiscale: 11098765432                                                                                                    |                                                                                                    |
|                                                                                            | MOD. 05.2 - MODELLO DI RILEVAZIONE DATI DISAGGREGATO                                                                                                    |                                                                                                    |
|                                                                                            | Carica modulo compilato: * SCARICA MODULO DA COMPILARE                                                                                                    |                                                                                                    |
|                                                                                            | Scegi fie Nessun file selezionato Carica                                                                                                    |                                                                                                    |
|                                                                                            | Nessun file trovato                                                                                                    |                                                                                                    |
|                                                                                            |                                                                                                    |                                                                                                    |

## Figura 3- Messaggio blocco popup

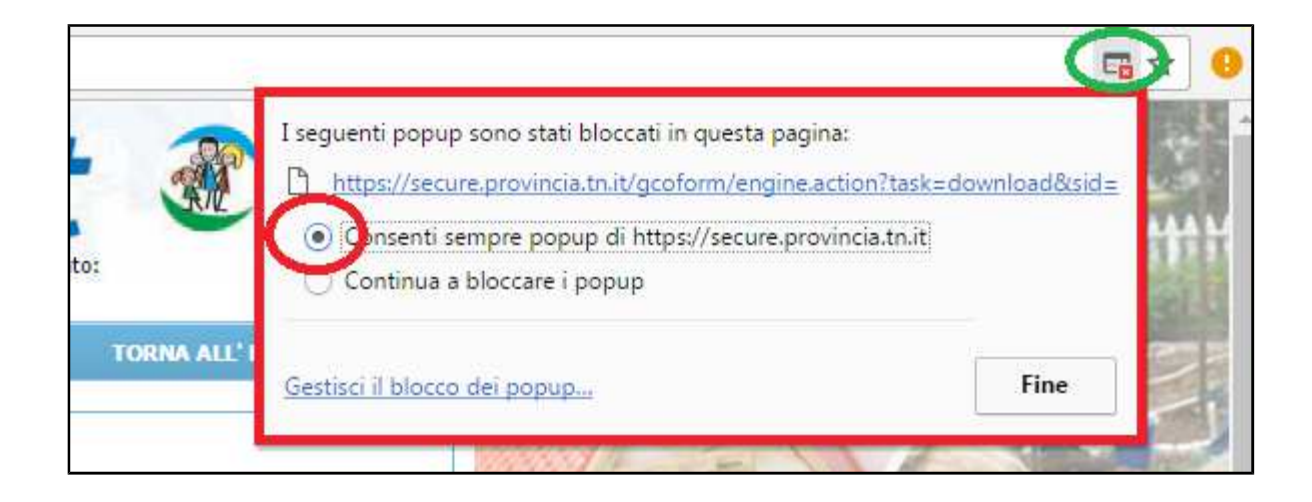

Figura 4 - Dettaglio messaggio blocco pop up

## NB! Per uscire dalla pagina riepilogativa dell'iter di certificazione clicca SEMPRE sul tasto TORNA ALL'HOME PAGE (evidenziato in rosso nella figura 2) NON utilizzare MAI la freccia del browser (evidenziato nel cerchio rosso della figura 5) perché tale operazione potrebbe generare messaggi di errore anche nelle schermate dei vari moduli clicca SEMPRE gli appositi pulsanti TORNA INDIETRO oppure TORNA ALLA HOME PAGE NB! Per uscire definitivamente dalla Piattaforma e/o permettere di accedere al tuo PC ad un altro utente con la propria CPS/CNS è necessario che tu chiuda il browser cliccando la X.

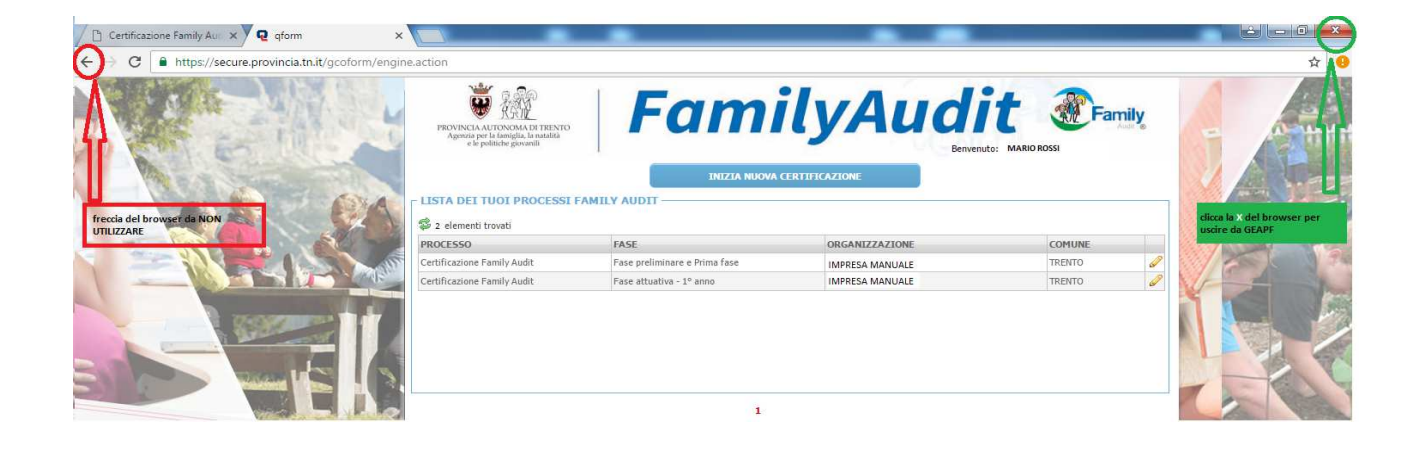

Figura 5 - come uscire dalla Piattaforma

## MOD19 - DOMANDA DI ATTIVAZIONE DEL PROCESSO DI CONSOLIDAMENTO

#### **COMPILAZIONE E INVIO A CURA DELL'ORGANIZZAZIONE**

Con questo documento la tua organizzazione richiede all'Ente di certificazione l'attivazione del processo di consolidamento, comunica il nominativo del referente interno dell'Audit e dichiara il proprio impegno a realizzare il processo di consolidamento *Family Audit* secondo le disposizioni delle Linee guida.

## Passaggi obbligatori per l'invio del MOD19

Per poter inviare il MOD19 è necessario:

- ✓ compilare tutti i campi obbligatori
- ✓ allegare la documentazione obbligatoria (contrassegnata da un asterisco)
- ✓ spuntare "Dichiaro di aver letto le Note informative" e "Dichiaro di non essere soggetto al pagamento della Marca da Bollo da 16,00 euro" oppure compilare i campi relativi all'<u>Identificativo Bollo</u> e <u>Data Emissione</u> <u>Bollo.</u>

Ti ricordiamo che l'**INVIO** della domanda va eseguito <u>esclusivamente dal Rappresentante legale o suo delegato</u> tramite l'autenticazione con propria **CPS/CNS** o altro strumento di identità digitale.

| FASE CONSOLIDAME<br>MOD. 19 - DOMANDA | NTO - 1<br>DI ATTIVAZIONE DEL PROCESSO            | D DI CONSOLIDAMENTO                     | TORNA INDIETRO                                | TORNA ALL' HOME PAGE |
|---------------------------------------|---------------------------------------------------|-----------------------------------------|-----------------------------------------------|----------------------|
|                                       |                                                   |                                         |                                               |                      |
| RAPPRESENTANT                         | E LEGALE / DELEGATO                               |                                         |                                               |                      |
| Corporation                           | 0.001                                             | *                                       | Nome                                          | *                    |
| Cognome.                              | .0551                                             | î                                       | MARIO                                         | ^                    |
| Codice fiscale:                       | RSSMR070A23P123J                                  | ×                                       |                                               |                      |
| ORGANIZZAZION                         | E                                                 |                                         |                                               |                      |
| RAGIONE SOCIAL                        | E: IMPRESA MANUALE                                |                                         |                                               | *                    |
|                                       |                                                   | (indicare la corretta denomina          | izione)                                       |                      |
| Sede Legale                           | 9 K. K. 4. K                                      |                                         | 17월 18                                        |                      |
| Provincia:                            | RENTO                                             | Comune: TR                              | ENTO                                          | CAP: 38100 *         |
| Indirizzo: \                          | ЛА 💌 \star                                        | DANTE ALEGHIERI                         |                                               | * Civico: 1 *        |
| Codice fiscale:                       | 00000000123                                       | *                                       |                                               |                      |
| Pec:                                  | posta@pec.it                                      | *                                       | Email: manuale@mail.it                        |                      |
| Telefono: 0                           | 461111111                                         |                                         | Fax:                                          |                      |
|                                       |                                                   |                                         |                                               |                      |
|                                       | 1. F1                                             |                                         | amento Family Audit Executive                 |                      |
|                                       | a formali                                         | A tal fine il/la sottoscr               | itto/a                                        |                      |
|                                       |                                                   | DICHIARA                                |                                               |                      |
| - di aver pagato la qu                | uota di compartecipazione ai costi di c           | ui alle Linee guida par. 11.2           |                                               |                      |
| REFERENTE INT                         | ERNO                                              |                                         |                                               |                      |
| *                                     |                                                   |                                         |                                               |                      |
| Confermare refer                      | ente interno dell'Audit, preposto a co            | ordinare il processo (cfr. Linee guida  | certificazione Family Audit, par. 5.8) il Sig | j./la Sig.ra         |
| ANNA BIANG                            | CHI (BNCNNA7040X123Z)                             |                                         |                                               |                      |
| Nominare referer                      | ite interno dell'Audit, preposto a coor           | dinare il processo (cfr. Linee guida pa | ar. 5.8) il Sig./la Sig.ra                    |                      |
| Cognon                                | ne:                                               | í                                       | lome:                                         |                      |
| Cognon                                |                                                   |                                         |                                               |                      |
| Codice fisca                          | le:                                               |                                         |                                               |                      |
| Ema                                   | cil:                                              | Tel                                     | efono:                                        |                      |
|                                       |                                                   | 1/1                                     | 147                                           | 28                   |
| CERTIFICAZION                         | E "Più valore"                                    |                                         |                                               |                      |
| di voler consegui                     | re anche la certificazione "Più valore"           | di cui alle Linee guida, par. 3.9.1     |                                               |                      |
|                                       |                                                   |                                         |                                               |                      |
| AT                                    | TENZIONE: Per procedere con l'invio               | occorre caricare il documento di imp    | pegno e ricevuta pagamento quota compa        | rtecipazione.        |
| Si allega la seguente d               | ocumentazione                                     |                                         |                                               |                      |
| Tipo Documento                        | D:                                                | •                                       | ALLEGA DOCUMENTI                              |                      |
| ista Documenti                        |                                                   |                                         |                                               |                      |
| 3                                     |                                                   |                                         |                                               |                      |
|                                       |                                                   |                                         |                                               |                      |
|                                       |                                                   |                                         |                                               |                      |
|                                       |                                                   |                                         |                                               |                      |
| Note informative -                    | - Profilo utente                                  |                                         |                                               |                      |
| Note informative -                    | - Natura dei dati richiesti all'orga              | <u>nizzazione e modalità di trattam</u> | <u>ento dei medesimi</u>                      |                      |
| Note informative -                    | <ul> <li>Versamento quota di compartec</li> </ul> | <u>ipazione ai costi</u>                |                                               |                      |
| Informazioni su es                    | <u>enzione bollo</u>                              |                                         |                                               |                      |
| Dichiaro di aver le                   | etto le Note Informative                          |                                         |                                               |                      |
| Dichiaro di non                       | essere soggetto al pagamento d                    | ella Marca da Bollo da 16 €             |                                               |                      |
| Informazioni su co                    | mpilazione bollo                                  |                                         |                                               |                      |
| -<br>Identificativo Bollo:            |                                                   | Data Emissione Bollo (dd/)              | MM/yyyy HH:MM:SS):                            |                      |
|                                       |                                                   |                                         |                                               |                      |
|                                       | ANTEPRIMA                                         | SALVA                                   | INVIA                                         |                      |
|                                       |                                                   |                                         |                                               |                      |
|                                       | (Figura 6 – MOD1                                  | 9: domanda di attivazio                 | ne processo di consolidan                     | nento)               |

Piattaforma Informatica GeAPF Family Audit – Manuale d'uso – Fase Consolidamento 1° - 2° anno

Con il MOD19 puoi decidere di confermare il referente interno dell'Audit nominato nelle fasi precedenti, oppure di nominare un nuovo referente interno per la fase di consolidamento. Per effettuare la scelta spunta la casella corrispondente evidenziata nella figura seguente ed eventualmente compila i campi con i dati del nuovo referente.

| - REFERENTE INT      | RNO                                                       |                              |                                                  |  |
|----------------------|-----------------------------------------------------------|------------------------------|--------------------------------------------------|--|
| Confermare reference | nte interno dell'Audit, preposto a coordinare il processo | o (cfr. Linee guida certific | azione Family Audit, par. 5.8) il Sig./la Sig.ra |  |
| ANNA BIANCH          | (BNCNNA7040X123Z)                                         |                              |                                                  |  |
| O Nominare referen   | e interno dell'Audit, preposto a coordinare il processo ( | (cfr. Linee guida certificaz | ione Family Audit par. 5.8) il Sig./la Sig.ra    |  |
|                      |                                                           |                              |                                                  |  |
|                      |                                                           |                              |                                                  |  |
| Cognom               | 2:                                                        | Nome:                        |                                                  |  |
|                      |                                                           | 7                            |                                                  |  |
| Codice fiscal        | <u>.</u>                                                  |                              |                                                  |  |
| Ema                  | l:                                                        | Telefono:                    | :                                                |  |
|                      |                                                           | 1                            |                                                  |  |

(Figura 7 – MOD19: conferma o nomina di un nuovo referente interno)

### Certificazione "Più valore" dell'Agenzia del Lavoro

Se la tua organizzazione vuole conseguire anche la certificazione "Più valore" di cui alle Linee guida, par. 3.9.1, spunta la casella evidenziata dalla figura 8.

| - CERTIFICAZIONE "Più valore"                                                                | _ |
|----------------------------------------------------------------------------------------------|---|
| di voler conseguire anche la certificazione "Più valore" di cui alle Linee guida, par. 3.9.1 |   |

(Figura 8 – MOD19: attivazione certificazione "più valore")

## Allegati

La domanda di attivazione prevede due allegati obbligatori:

- ✓ Documento di impegno
- ✓ Ricevuta dell'avvenuto pagamento della quota di compartecipazione ai costi (Linee guida par. 11.2)

Hai la possibilità di allegare anche altra documentazione, come per esempio delega del rappresentante legale. Per poter abilitare la sezione degli allegati è necessario che tu esegua un primo salvataggio (Figura 9) e poi aprire il menu a tendina per la scelta del documento da allegare. (Figura 10)

| ALLEGATI ATTENZIONE: Per procedere con l'in | vio occorre caricare il documento di impegr | no e ricevuta pagamento quota compartecipazione. |  |
|---------------------------------------------|---------------------------------------------|--------------------------------------------------|--|
| Si allega la seguente documentazione        |                                             |                                                  |  |
| Tipo Documento:                             | <b>T</b>                                    | ALLEGA DOCUMENTI                                 |  |
| Lista Documenti                             |                                             |                                                  |  |
| \$                                          |                                             |                                                  |  |
|                                             |                                             |                                                  |  |
|                                             |                                             |                                                  |  |
|                                             |                                             |                                                  |  |

(Figura 9 – MOD19: allegati alla domanda)

Piattaforma Informatica GeAPF Family Audit – Manuale d'uso – Fase Consolidamento 1° - 2° anno

| allega la seguente doc | umentazione                                                                                                    |                  |  |
|------------------------|----------------------------------------------------------------------------------------------------|------------------|--|
| Tipo Documento:        |                                                                                                    | ALLEGA DOCUMENTI |  |
| sta Documenti          | Documento di Impegno (*)<br>Ricevuta pagamento quota compartecipazione (*)<br>Delega del rappresentante legale |                  |  |

(Figura 10 – MOD19: menu a tendina allegati)

## Documento di impegno

Con questo documento la tua organizzazione si impegna a rispettare le disposizioni contenute nelle Linee guida.

Selezionando "Documento di Impegno" e cliccando il tasto ALLEGA DOCUMENTI si aprirà una schermata. I campi con i dati del Rappresentante legale o suo delegato e della tua organizzazione e sono precompilati e non modificabili.

Nel riquadro **DATI ORGANIZZAZIONE** sono riportate alcune informazioni acquisite in fase di avvio dell'iter, ti chiediamo di controllarle ed eventualmente di aggiornarle.

Le informazioni elencate relative al numero totale occupati coinvolti, ecc. vanno compilate. (Figura 11)

| Forma giuridica: SOCIETA' PER AZIONI                                                                                                    | • *                             | Partecipazione<br>pubblica: | NO             | Ŧ |
|----------------------------------------------------------------------------------------------------|---------------------------------|-----------------------------|----------------|---|
| Codice istat attività 11.11<br>prevalente                                                                                                    | • *                             | Sito internet:              | WWW.SITO.IT    |   |
| Attività (descrizione sintetica): 📩                                                                                                    |                                 |                             |                |   |
|                                                                                                    |                                 |                             |                |   |
|                                                                                                    |                                 |                             |                |   |
|                                                                                                    |                                 |                             |                |   |
| 200 caratteri)                                                                                                    |                                 |                             |                |   |
|                                                                                                    |                                 |                             |                |   |
| Numero totale occupati:                                                                                                    | 0 *                             | COMPILA TUT                 | TTE LE CASELLE |   |
| Numero totale occupati:<br>Totale occupati convolti nel processo di consolidamento<br>Family Audit:                                                                                                    | 0 *<br>0 *                      | COMPILA TUT                 | TTE LE CASELLE |   |
| Numero totale occupati:<br>Totale occupati convolti nel processo di consolidamento<br>Family Audit:<br>di cui Uomini coinvolti:                                                                                                    | 0 *<br>0 *                      | COMPILA TUT                 | TTE LE CASELLE |   |
| Numero totale occupati:<br>Totale occupati convolti nel processo di consolidamento<br>Family Audit:<br>di cui Uomini coinvolti:<br>di cui Donne coinvolte:                                                                                                    | 0 *<br>0 *<br>0 *               | COMPILA TUT                 | TTE LE CASELLE |   |
| Numero totale occupati:<br>Totale occupati convolti nel processo di consolidamento<br>Family Audit:<br>di cui Uomini coinvolti:<br>di cui Donne coinvolte:<br>di cui con rapporto di lavoro di tipo subordinato:                                                           | 0 *<br>0 *<br>0 *<br>0 *        | COMPILA TUT                 | TTE LE CASELLE |   |
| Numero totale occupati:<br>Totale occupati convolti nel processo di consolidamento<br>Family Audit:<br>di cui Uomini coinvolti:<br>di cui Donne coinvolte:<br>di cui con rapporto di lavoro di tipo subordinato:<br>di cui con rapporto di lavoro di tipo non subordinato: | 0 *<br>0 *<br>0 *<br>0 *<br>0 * | COMPILA TUT                 | TTE LE CASELLE |   |

(Figura 11 – MOD19: documento di impegno)

Durante la compilazione del documento di impegno puoi effettuare più salvataggi utilizzando il tasto **SALVA**. Ricordati che il pulsante **SALVA E CHIUDI** ti serve per salvare i dati inseriti, allegare e chiudere il documento in compilazione e tornare al MOD19 per completarne la compilazione. (Figura 12)

#### DICHIARA

di impegnarsi a realizzare in modo efficace e conforme alle *Linee Guida certificazione Family Audit* approvate dalla Giunta della Provincia Autonoma di Trento con deliberazione n.
 2082 del 24 novembre 2016, il processo di conoslidamento *Family Audit* consolidando la cultura e le politiche di conciliazione vita e lavoro introdotte con i precedenti processi. A tal fine dichiara di impegnarsi ad arricchire il piano aziendale con nuove progettualità soprattutto in quei macroambiti o campi d'indagine ancora poco esplorati.
 di impegnarsi in particolare, nel rispetto delle disposizioni contenute nelle sopraccitate *Linee Guida*;

- di essere consapevole che il mancato rispetto dei punti sopra indicati può pregiudicare il proseguo dell'iter di consolidamento.

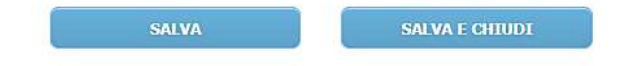

(Figura 12 – MOD19: documento di impegno)

# Altri allegati: ricevuta dell'avvenuto pagamento della quota di compartecipazione, delega del rappresentante legale, Altro

Selezionando le altre tipologie di documenti previste dal menu e cliccando il tasto **ALLEGA DOCUMENTI** si aprirà una schermata in cui sarà possibile caricare i rispettivi file dal proprio computer. Quella che segue è la schermata che appare dopo aver selezionato uno dei documenti dal menu. (Figura 13)

|                          |         |                     | TORNA INDIETRO                           | TORNA ALL' HOME PAGE |
|--------------------------|---------|---------------------|------------------------------------------|----------------------|
|                          |         |                     | I SI SI SI SI SI SI SI SI SI SI SI SI SI | TOTAL TOTAL TAGE     |
|                          |         |                     |                                          |                      |
|                          |         |                     |                                          |                      |
| *                        |         |                     |                                          |                      |
|                          | Control |                     |                                          |                      |
| Nessun file selezionato. | Carica  |                     |                                          |                      |
|                          |         | Nessun file trovato |                                          |                      |

(Figura 13 – MOD19: caricamento allegati domanda di attivazione)

Tre sono i passaggi da eseguire per il caricamento degli altri allegati:

- Sfoglia, ti permette di cercare nel tuo PC il file corrispondente
- Carica ti consente di caricare il file selezionato
- SALVA E ALLEGA ti permette di concludere l'operazione e di ritornare alla schermata del MOD19.

Tutti i documenti caricati appariranno nella LISTA DOCUMENTI. (Figura 14)

| Tipo Documento:                            |                       | modific  |
|--------------------------------------------|-----------------------|----------|
| 3 elementi trovati                         |                       | ļļ       |
| Tipo allegato                              | Data Documento        | V        |
| Documento di Impegno                       | 15/02/2018            | SCP.     |
| licevuta pagamento quota compartecipazione | 15/02/2018            | Q        |
| Delega rappresentante legale               | 15/02/2018 visualizza |          |
|                                            |                       | cancella |

🔍 Note informative - Natura dei dati richiesti all'organizzazione e modalità di trattamento dei medesimi

Q Informazioni su esenzione

(Figura 14 - MOD19: allegati domanda di attivazione caricati)

In qualunque momento puoi visualizzare o salvare un'anteprima del MOD19 compilato in formato PDF, cliccando sul pulsante **ANTEPRIMA**. (Figura 15)

| Apertura di tmp_146235375892415703534_MOD12.pdf                                                                                                    | no, il logo e la foto dell'organizzazione.                                                                                                    |
|----------------------------------------------------------------------------------------------------|----------------------------------------------------------------------------------------------------|
| È stato scelto di aprire:<br>tmp_146235375892415703534_MOD12.pdf<br>tipo: Adobe Acrobat Document (85,5 kB)<br>da: https://pat-qual-secure.infotn.it<br>Che cosa deve fare Firefox con questo file?<br>Adobe Reader (predefinita) |                                                                                                    |
| OK Annulla<br>OK Annulla<br>e Note Informative                                                                                                    |                                                                                                    |
| azione bollo                                                                                                    |                                                                                                    |
| Data Emissione Bollo (dd/MM/yyyy HH:MM:SS):                                                                                                    |                                                                                                    |
| ANTEPRIMA SALVA                                                                                                    |                                                                                                    |
|                                                                                                    | Apertura di tmp_140255575392415703534_MOD12.pdf   È stato scelto di aprire:     Imp_146235375892415703534_MOD12.pdf   tipo: Adobe Acrobat Document (85,5 kB)   da: https://pat-qual-secure.infotn.it   Che cosa deve fare Firefox con questo file?     Aprirlo con    Adobe Reader (predefinita)     Salva file    Da ora in avanti esegui questa azione per tutti i file di questo tipo.    OK   Annulla      Annulla  Data Emissione Bollo (dd/MM/yyyy HH:MM:S5): |

(Figura 15 – anteprima MOD19)

### Informazioni sulla compilazione della Marca da Bollo

Se la tua organizzazione è esente dal pagamento della Marca da Bollo (esenzione da imposta di bollo per ONLUS, enti pubblici territoriali, federazioni sportive ed enti di promozione sportiva riconosciuti dal CONI) spunta la casella corrispondente "dichiaro di non essere soggetto al pagamento della Marca da Bollo da 16 €".

Se la tua organizzazione è soggetta al pagamento della marca da bollo, spunta la casella corrispondente e riporta i dati identificativi della Marca da Bollo nei campi predisposti. (Figura 16)

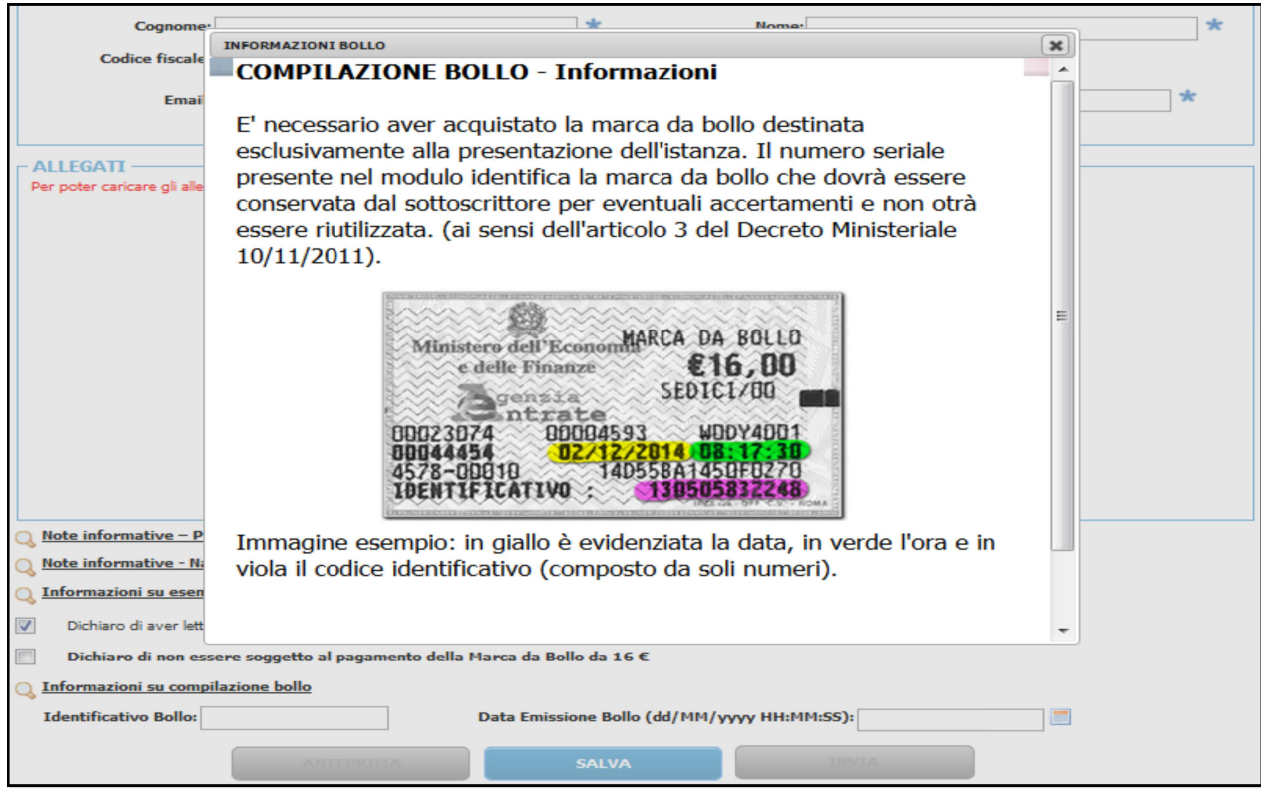

(Figura 16 – MOD19: compilazione Marca da Bollo)

Solo dopo questi passaggi e aver messo la spunta alla nota "Dichiaro di aver letto le note informative". Il pulsante **INVIA** si abilita per l'inoltro del MOD19 da parte del Rappresentante legale o suo delegato (Figura 17)

| Tipo Documento:                                                                                                    |                                                                                                    |     |
|----------------------------------------------------------------------------------------------------|----------------------------------------------------------------------------------------------------|-----|
| lista Documenti<br>3 elementi trovati                                                                                                    |                                                                                                    |     |
| Tipo allegato                                                                                                    | Data Documento                                                                                               |     |
| Documento di Impegno                                                                                                    | 15/02/2018                                                                                                   | 1   |
| Ricevuta pagamento quota compartecipazione                                                                                                    | 15/02/2018                                                                                                   | 1   |
| Delega rappresentante legale                                                                                                    | 15/02/2018                                                                                                   | T   |
| Note informative – Profilo utente<br>Note informative - Natura dei dati richiesti all'organizza<br>Informazioni su esenzione                                                                                                    | cione e modalità di trattamento dei medesimi                                                                 |     |
| Note informative – Profilo utente<br>Note informative - Natura dei dati richiesti all'organizza<br>Informazioni su esenzione<br>Dichiaro di aver letto le Note Informative                                                                                               | cione e modalità di trattamento dei medesimi                                                                 |     |
| Note informative – Profilo utente<br>Note informative – Natura dei dati richiesti all'organizza<br>Informazioni su esenzione<br>Dichiaro di aver letto le Note Informative<br>Dichiaro di non essere soggetto el pagamento della M<br>Informazioni su compilazione bollo | cione e modalità di trattamento dei medesimi<br>arca da Bollo da 16 €<br>DAL RAPPRESENTATE LEG<br>O DELEGATO | TTC |

(Figura 17- MOD19: attivazione tasto invia)

#### Accettazione/validazione della domanda di attivazione del processo di mantenimento

Quando il MOD19 è validato dall'ente di certificazione, nella sezione **RISPOSTE PAT** trovi la risposta alla domanda di attivazione. Nella sezione **MODULI DA COMPILARE/IN COMPILAZIONE** trovi invece tutta la documentazione per poter proseguire con l'iter di certificazione (Figura 18).

|                                                                                    |                                    |               |                  |                                        |                                           | ORNA ALL' H | OME PAGE   |  |
|------------------------------------------------------------------------------------|------------------------------------|---------------|------------------|----------------------------------------|-------------------------------------------|-------------|------------|--|
| RIEPILOGO ORGANIZZAZIONE - ATTORI<br>ORGANIZZAZIONE: IMPRESA MANUALE               |                                    |               |                  |                                        |                                           |             |            |  |
| RAPPRESENTANTE LEGALE: ROSSI MARIO                                                 |                                    |               | CO               | <mark>ISULEN</mark> TE: <mark>E</mark> | BIANCHI GIOVANNI                          |             |            |  |
| REFERENTE INTERNO: PALLINA CHIARA                                                  |                                    |               | VAL              | UTATORE: N                             | IACCHI MARTA                              |             |            |  |
| MODULI DA COMPILARE / IN COMPILAZIONE                                              |                                    |               |                  | C                                      |                                           | AODIFICARE  |            |  |
| 🗇 5 elementi trovati                                                               |                                    |               |                  |                                        | CLICCA LA MATITA PER MODIFICARE/COMPILARE |             |            |  |
| NOME                                                                               |                                    |               |                  | ST                                     | STATO                                     |             |            |  |
| MOD05.2 - MODELLO DI RILEVAZIONE DATI                                              |                                    |               | DA               | DA COMPILARE / IN COMPILAZIONE         |                                           |             |            |  |
| MOD05.3 - MODELLO DI RILEVAZIONE DATI LAVORATORI NON DIPENDENTI                    |                                    |               | DA               | DA COMPILARE / IN COMPILAZIONE         |                                           |             |            |  |
| MOD08 - PIANO AZIENDALE FAMILY AUDIT                                               |                                    |               | DA               | DA COMPILARE / IN COMPILAZIONE         |                                           |             |            |  |
| MOD21 - DICHIARAZIONE DI COMPATIBILITÀ VALUTATORE CONSOLIDAMENTO                   |                                    |               | DA               | DA COMPILARE / IN COMPILAZIONE         |                                           |             |            |  |
| 10D23 - OPZIONE FASE SUCCESSIVA CONSOLIDAMENTO                                     |                                    |               |                  | DA                                     | COMPILARE / IN COMPILA                    | ZIONE       |            |  |
| MODULO:<br>MODULI INVIATI                                                          | •                                  |               | AGGIUNG          | ( MODULO                               |                                           |             |            |  |
| NOME                                                                               |                                    | ESITO         | DATA INVIO       | N. PROTOC                              | OLLO DATA PROTOCOL                        | LO UTENTE   |            |  |
| MOD20 - COMUNICAZIONE NOMINATIVO VALUTATORE CONSOLIDAMENTO POSITIVO 21/02/2018 000 |                                    | 0000196       | 21/02/2018       |                                        |                                           |             |            |  |
| ISPOSTE PAT                                                                        |                                    | 1             |                  |                                        | CLICCA IL F                               | DGLIO PER S | CARICARE   |  |
| 3 elementi trovati                                                                 | DECODUTION                         |               |                  |                                        |                                           |             | DATA       |  |
|                                                                                    | DESCRIZIONE                        |               |                  |                                        |                                           | NUMERO      | DAIA       |  |
| ODI 9 - VALUAZIONE<br>ONFERMA CERTIFICATO FAMILY AUDIT EXECUTIVE 1 ANNO            | Determinazione<br>politiche giovan | del dirigent  | e dell'Agenzia p | vcvinciale per                         | la famiglia, la natalità e le             | 45          | 27/02/2018 |  |
| OMUNICAZIONE CONFERMA CERTIFICATO FAMILY AUDIT                                     | Lettera conferm                    | a Certificato | Family Audit E   | xecutive                               |                                           | 12          | 28/02/2018 |  |

(Figura 18 – pagina iter di certificazione)